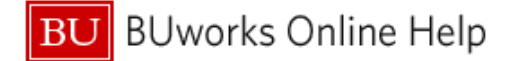

## How to update Editing Options for Parked document to be Saved as Complete when an error is initiated in Transaction Code FV50

## Process and Trigger:

The purpose of this document is to show how to change the user settings in transaction code **FV50** to always **Save as Complete** (to start approval workflow process).

Changing this setting allows the user to make the correction and save the parked document as **Completed**, initiating workflow.

This setting change is particularly useful for those who want the option of initating the approval workflow **(Save as Complete** button) immediately and don't want to save (**Save as Park** button) the journal entry document.

Menu Path: BUworks Central → WebGUI → ECC System → Department Submitter Role → FV50 - Park G/L Account Items

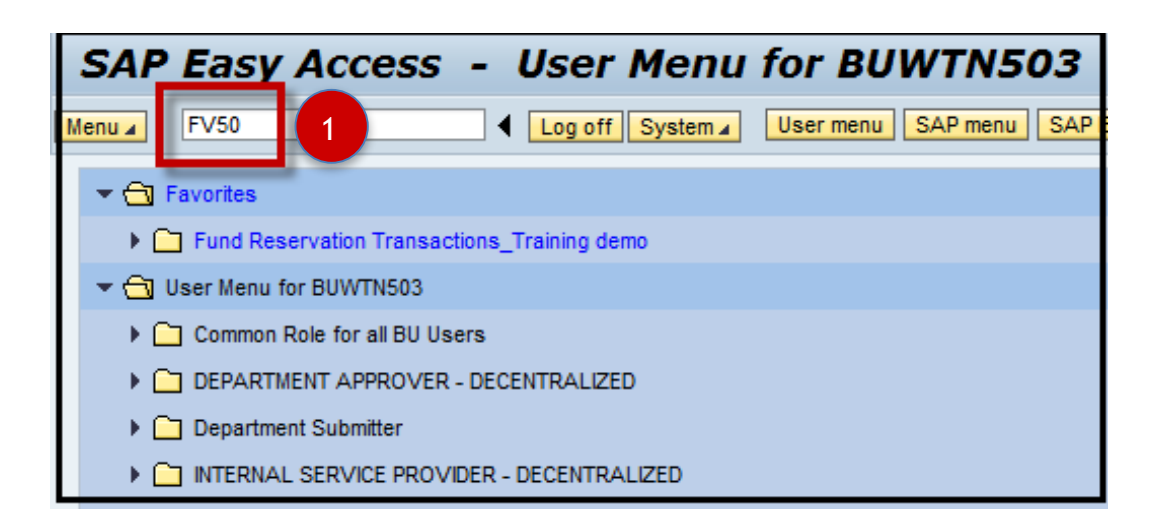

|   |                                    | Editing Options                               |
|---|------------------------------------|-----------------------------------------------|
| 1 | Go to Transaction code <b>FV50</b> | Enter SAP transaction code number <b>FV50</b> |

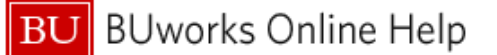

| Park G/L A         | ccount          | Docu       | ımen        | nt.      |                                |
|--------------------|-----------------|------------|-------------|----------|--------------------------------|
| Menu 🔺             |                 | Sav        | e parked (  | doc      | completed Post Editing options |
| Basic Data         | Details         |            |             | -        |                                |
| Document Date      |                 | Curre      | ncy         | USD      | 2                              |
| Posting Date       | 05/20/2014      | Period     | đ           | 11       |                                |
| Reference          |                 |            |             |          |                                |
| Doc.Header Text    |                 |            |             | - 🔶 ۲    |                                |
| Document Type      | SA G/L A        | ccount Do  | cument      |          |                                |
| Company Code       | TRBU Trust      | ees of Bos | ston Univ I | Bosto    |                                |
| 0 Items ( No entry | variant selecte | 1)         |             |          |                                |
| 1 St G/L acct      | Short Text      | D/C        | Amount in   | n do     |                                |
|                    |                 | -          |             | -        |                                |
|                    |                 | -          |             | <u> </u> |                                |
|                    |                 | -          |             |          |                                |

| 2 | Editing Options Button  | Click on the Editing options button to change settings        |
|---|-------------------------|---------------------------------------------------------------|
| 3 | Document Entry tab area | Check off Documents must be complete for parking              |
| 4 | Change user master      | Click on the Change user master button to save your selection |

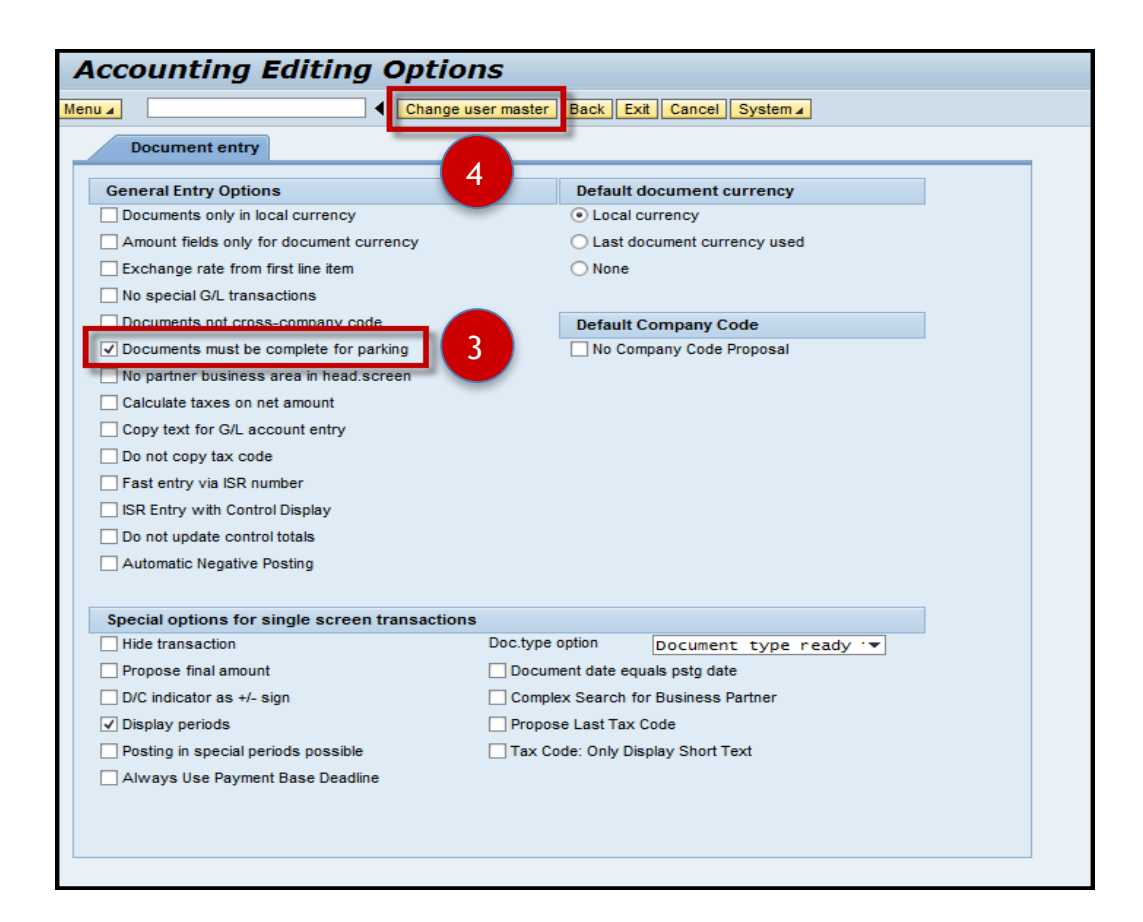

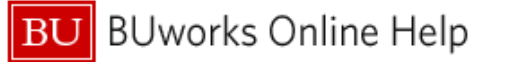

| Document e                       | entry                      |                                                 |
|----------------------------------|----------------------------|-------------------------------------------------|
| General Entry (                  | Options                    | Default document currency                       |
| Documents on                     | ly in local currency       | <ul> <li>Local currency</li> </ul>              |
| Amount fields                    | only for document currency | <ul> <li>Last document currency used</li> </ul> |
| Exchange rate                    | from first line item       | O None                                          |
| No special G/L                   | transactions               |                                                 |
| Documents no                     | t cross-company code       | Default Company Code                            |
| <ul> <li>Documents mu</li> </ul> | st be complete for parking | No Company Code Proposal                        |
| No partner bus                   | iness area in head.screen  |                                                 |
| Calculate taxes                  | s on net amount            |                                                 |
| Copy text for C                  | G/L account entry          | and grade and and a given a                     |
|                                  |                            |                                                 |

| 5                              | System Message                                                                                                    | A system message will display with the results of your selection on the bottom left of your screen |  |  |  |  |  |  |
|--------------------------------|----------------------------------------------------------------------------------------------------|----------------------------------------------------------------------------------------------------|--|--|--|--|--|--|
| 6                              | Back                                                                                                    | Click on the Back button to return to entry (FV50)                                                 |  |  |  |  |  |  |
| Note                           | Editing Options have changed. The Post button will now display. Note: The Save as Parked button will <u>no longer</u> be available.                                                                                                    |                                                                                                    |  |  |  |  |  |  |
| lf an<br><i>relea</i><br>belov | If an attempt to <b>Post</b> the journal entry is made the following message will appear " <i>Document must be release, you can only park the document</i> ". To view how the error message displays see screen print below on page 4. |                                                                                                    |  |  |  |  |  |  |
|                                |                                                                                                    | Important                                                                                          |  |  |  |  |  |  |
| If a u<br>user<br>the e        | If a user has this setting "on" and decides that they need to park the entry to come back to later, the user can go into <b>Editing Options</b> while in the entry, uncheck that option and <b>Save as Parked</b> to save the entry.   |                                                                                                    |  |  |  |  |  |  |

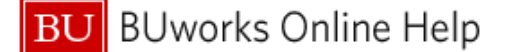

| _                                  |                             |                        |                 | Back             | Exit Cancel Syst   | em 🖌 🛛 Tree o  | n Co         | mpany Code                | Simulate Save as completed Post diting options   |
|------------------------------------|-----------------------------|------------------------|-----------------|------------------|--------------------|----------------|--------------|---------------------------|--------------------------------------------------|
| / I                                | Basic Data                  | Details                |                 |                  |                    |                |              |                           |                                                  |
| Docum<br>Postin <u>o</u><br>Refere | nent Date<br>g Date<br>ence | 05/20/201              | .4 C<br>.4 P    | urre<br>eriod    | USD 11             |                |              | Amount Infor<br>Total Dr. | 25.00 USD                                        |
| Doc.He                             | eader Text                  | QRG Editing            | Options         |                  |                    |                |              | Total Cr.                 | Information                                      |
| Docum                              | nent Type                   | SA G/L                 | Accoun          | nt Do            | cument             |                |              |                           | Document must be released: you can only park the |
| Compa                              | any Code                    | TRBU Tru               | stees of        | Bos              | ton Univ Boston    |                |              | <b></b>                   | document                                         |
| 2 Iten                             | ns (No entr                 | y variant select       | ed)             |                  | Amount in doc curr | Tavt           | Bu           | Cost center               | 7                                                |
| St                                 |                             |                        | Dic             | 1                | Anount in doc.cum  | erection of OD |              | cost contor               |                                                  |
| St                                 | 515000                      | CNTR SVCS              | Debit           | •                | 25.00              | creation of un | 1CRC         | 1206600000                | 1 🔺                                              |
| St<br>✔                            | 515000<br>515000            | CNTR SVCS<br>CNTR SVCS | Debit<br>Credit | •<br>•           | 25.00              | creation of QR | 1CRC<br>2MED | 1206600000<br>2572010000  |                                                  |
| St                                 | 515000<br>515000            | CNTR SVCS<br>CNTR SVCS | Debit<br>Credit | *<br>*<br>*<br>* | 25.00              | creation of QR | 1CRC<br>2MED | 1206600000                |                                                  |
| St                                 | 515000                      | CNTR SVCS<br>CNTR SVCS | Debit           | * * * * * *      | 25.00              | creation of QR | 1CRC<br>2MED | 1206600000                |                                                  |

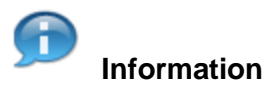

## **New Process (Optional)**

If the settings are not updated, and an error occurs within the document (such as missing "line item text" field or wrong "document type" is entered):

- The user will only have the option to Save as Park only.
  - The user will need to go back into the document to change the document.
    - To pull the journal entry use transaction code FBV2 Change Park Document Or
      - Pull the journal entry using "Tree on" function. Go to transaction code FV50 Edit or Park G/L Document and double click on Tree on button, locate the document entry within the parked folder.
- The user will need to click the Save as Complete button to start the workflow process.

To view an example of how the screen will display see display above (Figure 7)